## 1. Зайти на сайт <u>https://edu.rosminzdrav.ru/</u>

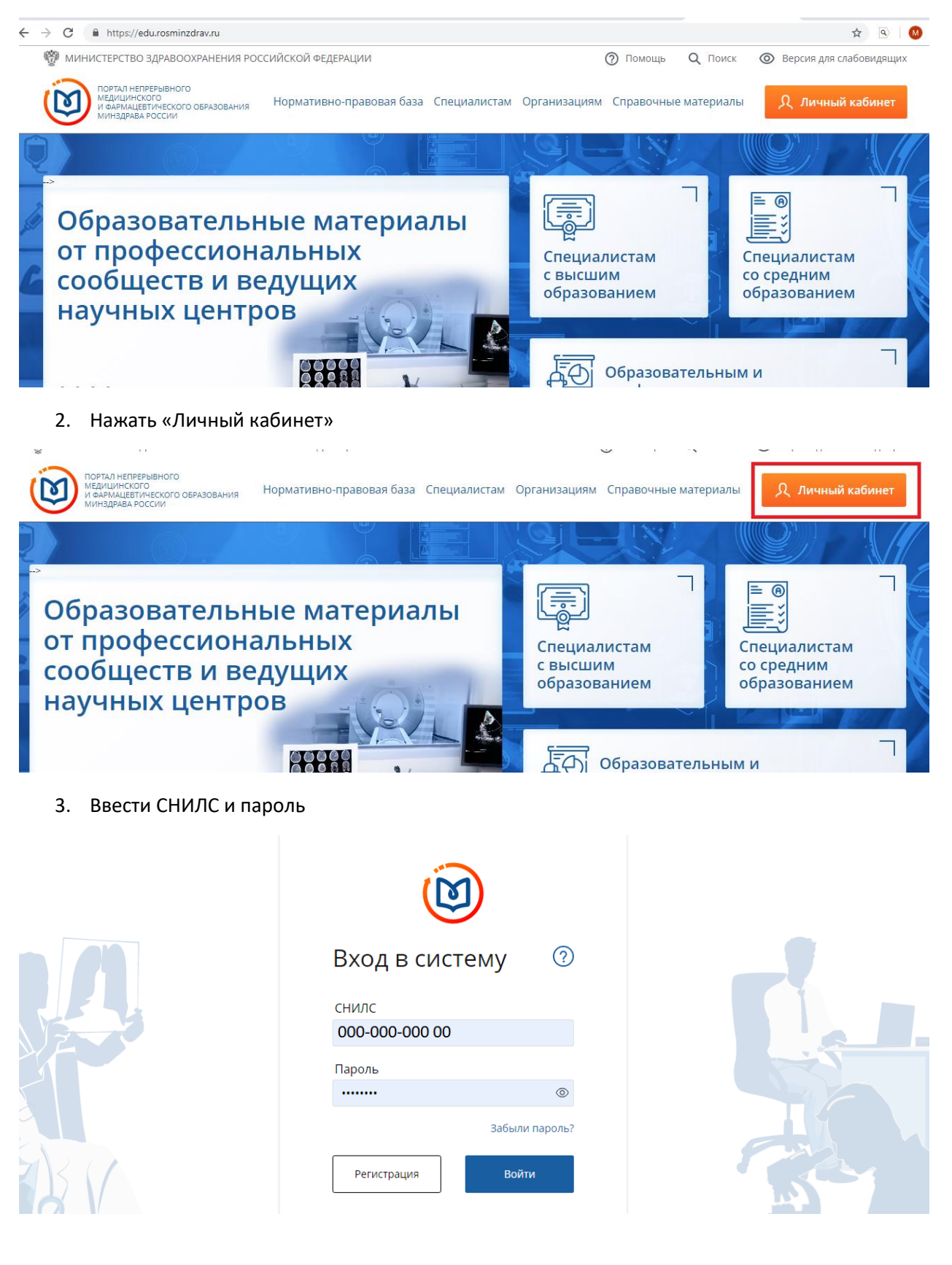

#### 4. Нажать «Войти»

|       | Вход в систему ⑦<br>снилс<br>000-000-000 00 |  |
|-------|---------------------------------------------|--|
|       | Пароль                                      |  |
| A A A | Забыли пароль?<br>Регистрация Войти         |  |

5. Если несколько специальностей выбрать необходимую (на картинке их 2 — УЭФ и фармацевтическая химия и фармакогнозия). Если специальность одна, то данный этап пропустить

| ПОРГАЛ НЕГИБИВИЛО<br>МЕДИЦИНСКОГО<br>И ФАРМАЦЕВТИЧЕСКОГО<br>ОБРАЗОВАНИЯ МИНЗДРАВА РОССИИ | Формирование траектории Мой пла                                                    | і Портфолио Расписание                                                | Специалист ВО 🔹        | ?        | 0       | ¢        | 8        | : |
|------------------------------------------------------------------------------------------|------------------------------------------------------------------------------------|-----------------------------------------------------------------------|------------------------|----------|---------|----------|----------|---|
| мои пятилетние циклы<br>Управление и экономика<br>фармации                               | управление и экономика фармации 04.07.2018 - 03.07.202<br>Формирование образовате. | ₃<br>льной траектоן                                                   | оии                    |          | Пер     | ейти в N | 1ой план |   |
| Фармацевтическая химия<br>и фармакогнозия                                                | ЗЕТ получено   36 ЗЕТ запланировано   250 ЗЕТ необходимо                           |                                                                       |                        |          |         | _        |          |   |
| Добавить пятилетний цикл                                                                 | Обучение вне тем                                                                   |                                                                       |                        |          |         | Пои      | ICK      |   |
| ОБУЧЕНИЕ ВНЕ МОИХ<br>СПЕЦИАЛЬНОСТЕЙ                                                      | — До разработки рекомендации по обуче<br>образовательных элементов с учетом Ва     | нию в рамках Вашей специальносп<br>.uux потребностей и интересов.<br> | пи предлагаем восполь. | зоваться | поиском | ,        | ×        |   |
| ПСИХОЛОГИЧЕСКОЕ<br>ТЕСТИРОВАНИЕ                                                          | 1                                                                                  |                                                                       |                        |          |         |          |          |   |

### 6. Нажать «Перейти в Мой план»

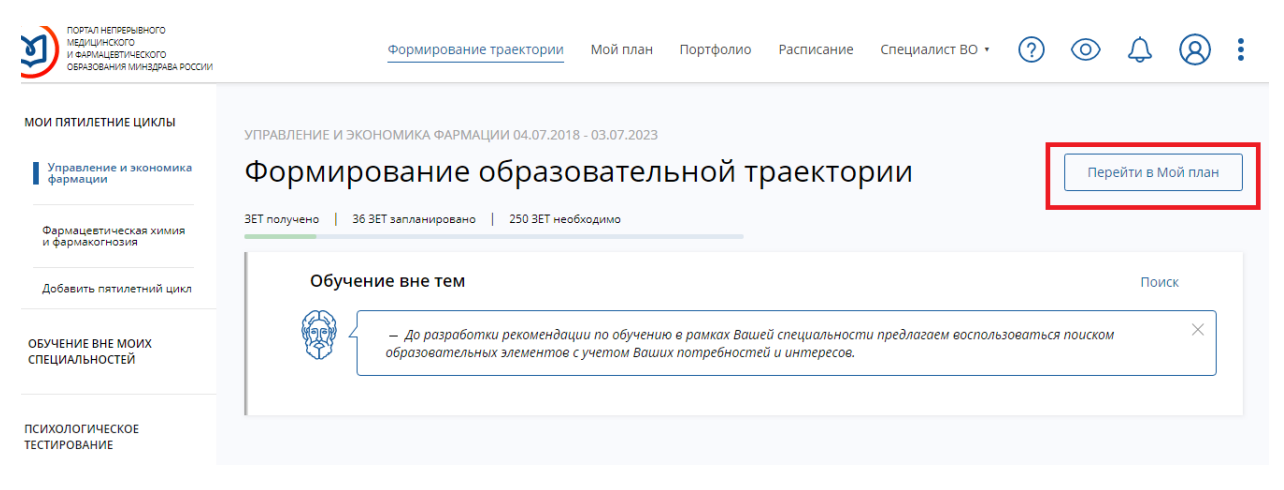

# 7. Нажать «Добавить элементы»

| ПОРТАЛ НЕПРЕРЫВНОГО<br>МЕДИЦИНСКОГО<br>И ФАРМАЦЕВТИЧЕСКОГО<br>ОБРАЗОВАНИЯ МИНЗДРАВА РОССИИ | Формирование траектории Мой план Портфолио                                                                                                    | ю Расписание Специалист ВО • 🕜 🔘 🗘 🔕                                                                                                    | : |
|--------------------------------------------------------------------------------------------|----------------------------------------------------------------------------------------------------|----------------------------------------------------------------------------------------------------|---|
| МОИ ПЯТИЛЕТНИЕ ЦИКЛЫ<br>Управление и экономика<br>формации                                 | УПРАВЛЕНИЕ И ЭКОНОМИКА ФАРМАЦИИ 04.07.2018 - 03.07.2023<br>Мойплан обучения<br>ЭЕТ получено 36 ЗЕТ запланировано 250 ЗЕТ необходимо                                                                                                   | Добавить элементы                                                                                                    | ] |
| Фармацевтическая химия<br>и фармакогнозия                                                  |                                                                                                    | Не освоено Освоено                                                                                                    |   |
| ОБУЧЕНИЕ ВНЕ МОИХ<br>СПЕЦИАЛЬНОСТЕЙ<br>МОЙ ПРОГРЕСС, ЗЕТ                                   | <ul> <li>— Ваш план может содержать различные образовате<br/>рекомендаций, а также по Вашим интересам.</li> <li>Если вы обучаетесь одновременно по нескольким специ<br/>помеченные значком 20. Они могут быть зачислены от</li> </ul> | пельные элементы выбранные с учётом персональных ×<br>циальностям, то обратите внимание на элементы,<br>і сразу в несколько Ваших планов обучения. |   |
| * ~ ~ ^                                                                                    |                                                                                                    |                                                                                                    | J |

# 8. Скрыть фильтр

| · → C                            | zdrav.ru/#/user-account/             | search?cyclel | d=f264b6a3-a68b-40fa-bd9               | 99-9dda9450a8f6          | &preselected | IProgram=44a4678 | d-6f87-9907        | /-f07e-03a              | :d71b ☆          | ٩                 |
|----------------------------------|--------------------------------------|---------------|----------------------------------------|--------------------------|--------------|------------------|--------------------|-------------------------|------------------|-------------------|
| 🏦 Программы повышения квалиф     | оикации Q                            | Образова      | ательные мероприяти                    | 1я 📮                     | 🛛 Интерак    | гивные образо    | вательны           | е модули                | 1                |                   |
| Найти по названию:               | зделы Области                        | Регион про    | оведения Образовател                   | ьная организация         |              |                  | Ha<br>Q 1          | йти за пер<br>8.06.2019 | риод:<br>Э       | . ×               |
| Форма обучения                   | Упорядочить по:<br>название элемента | Выберите      | параметр                               | РЕГИОН                   | φορμα        | образовательная  | Бюджетная          | ПЛАТНАЯ                 | стоимость,       | ↓ <b>↑</b><br>3et |
| Очная<br>Заочная<br>Очно-заочная | Основы рационально<br>фармакотерапии | й             | 000 Фармацевтический<br>центр "Знание" | Новосибирская<br>область | Заочная      | технология       | ОСНОВА<br>ОБУЧЕНИЯ | основа<br>обучения      | руб *<br>От 2500 | <sub>36</sub> √   |
|                                  | Концепция надлежащ                   | цих           | 000 Фармацевтический                   | Новосибирская            | Заочная      | <b>—</b>         |                    | 0                       | От 2500          | 36                |

# 9. Найти по названию курс. Для этого необходимо ввести ключевые слова в соответствующее поле

| <       | Назад                                                                     |                                        |                          |                   |                               |                                 |                               |                             |                  |
|---------|---------------------------------------------------------------------------|----------------------------------------|--------------------------|-------------------|-------------------------------|---------------------------------|-------------------------------|-----------------------------|------------------|
| Í       | і Программы повышения квалификац                                          | ии 🕹 Образовател                       | ьные мероприят           | ия 🖵              | О Интерактивные               | е образовате                    | ельные мо                     | дули                        |                  |
| Ha<br>¢ | йти по названию:<br>иитотерапии<br>правление и экономика фармации Разделы | Области Регион проведе                 | ния Образовате/          | льная организация | ]                             | Q                               | Найти з<br>18.06.             | а период:<br>2019- <u>_</u> | × 🖽              |
| Ţ       | Упорядочить по: Выберите параметр<br>название элемента раздел             | организация                            | РЕГИОН                   | ΦΟΡΜΑ             | образовательная<br>технология | БЮДЖЕТНАЯ<br>ОСНОВА<br>ОБУЧЕНИЯ | ПЛАТНАЯ<br>ОСНОВА<br>ОБУЧЕНИЯ | стоимость,<br>Руб *         | ¢¢<br>∋et        |
|         | Основы фитотерапии                                                        | ООО Фармацевтический<br>центр "Знание" | Новосибирская<br>область | Заочная           | <u>—</u>                      |                                 | 0                             | От 2500                     | 36 <sup>22</sup> |

10. Среди появившихся циклов выбрать цикл организации ООО Фармацевтический Центр «Знание» и нажать на него курсором

| Ha       | йти по названию:<br>фитотерапии        | ти по названию:<br>тотерапии                |                          |                   |                               |                                 |                               | Найти за период:<br>18.06.2019 × |                  |
|----------|----------------------------------------|---------------------------------------------|--------------------------|-------------------|-------------------------------|---------------------------------|-------------------------------|----------------------------------|------------------|
| L<br>V   | правление и экономика фармации Разделы | Области Регион проведен                     | ния Образовател          | тьная организация | ]                             |                                 |                               |                                  |                  |
| $\nabla$ | Упорядочить по: Выберите параметр      |                                             |                          |                   |                               |                                 |                               |                                  | ↓ <b>↑</b>       |
|          | НАЗВАНИЕ ЭЛЕМЕНТА РАЗДЕЛ               | организация                                 | РЕГИОН                   | ΦΟΡΜΑ             | ОБРАЗОВАТЕЛЬНАЯ<br>ТЕХНОЛОГИЯ | БЮДЖЕТНАЯ<br>ОСНОВА<br>ОБУЧЕНИЯ | ПЛАТНАЯ<br>ОСНОВА<br>ОБУЧЕНИЯ | СТОИМОСТЬ,<br>РУБ *              | 3ET              |
|          | Основы фитотерапии                     | ООО Фармацевтический<br>центр "Знание"      | Новосибирская<br>область | Заочная           | Ē                             |                                 | 0                             | OT 2500                          | 36 <sup>x2</sup> |
|          | Основы фитотерапии                     | ЧУ ООВО Медицинский<br>университет "Реавиз" | г. Москва                | Очная             | ţ,                            |                                 | 09                            | От 3500                          | 36 28            |
|          |                                        |                                             |                          |                   |                               | Показы                          | вать по:                      | 10 20                            | 50               |

11. Спуститься вниз страницы и выбрать даты проведения цикла. Напротив необходимой даты нажать «Сформировать» (заявку)

|                        | НАЛИЧИЕ МЕСТ<br>ОБУЧЕНИЯ) | НА ЦИКЛЕ (СТОИМО | СТЬ                          |          |      |              |
|------------------------|---------------------------|------------------|------------------------------|----------|------|--------------|
| ДАТА ПРОВЕДЕНИЯ        | БЮДЖЕТНЫЕ                 | договорные*      | за счет<br>СРЕДСТВ<br>ТФОМС* | выездной | ИНФО | ЗАЯВКА       |
| 05.08.2019 -10.08.2019 |                           | 2 500 p.         |                              |          |      | Сформировать |
| 22.07.2019 -27.07.2019 |                           | 2 500 p.         |                              |          |      | Сформировать |
| 08.07.2019 -13.07.2019 |                           | 2 500 p.         |                              |          |      | Сформировать |
| 24.06.2019 -29.06.2019 |                           | 2 500 p.         |                              |          |      | Сформировать |
|                        |                           | Показать         | все                          |          |      |              |

12. В открывшейся заявке заполнить необходимые поля

| <b>36</b><br>₃=T         | заявка на обучение по<br>Основы фитоте<br>05.08.2019 — 10.08.201  | одпп пк<br>ерапии<br>19                          |       | × | выездной | ΝΗΦΟ | ЗАЯВКА       |
|--------------------------|-------------------------------------------------------------------|--------------------------------------------------|-------|---|----------|------|--------------|
|                          | Образовательная орган<br>Общество с ограниченно<br>центр "Знание" | <b>изация:</b><br>й ответственностью Фармацевтич | еский |   |          |      | Сформировать |
|                          | <b>ФИО:</b><br>Шилова Маргарита Анато                             | льевна                                           |       |   |          |      | Сформировать |
| Занятость *<br>Занятость | *                                                                 | Основа обучения *<br>Основа обучения             | ~     |   |          |      | Сформировать |
| Работаю<br>Не работаю    |                                                                   |                                                  |       |   |          |      | Сформировать |
| * - обязательно дл       | я заполнения                                                      |                                                  |       |   |          |      |              |

13. Должность провизор, фармацевт и т.д. ВВЕСТИ ВРУЧНУЮ!!! Нажав «Ввести должность вручную»

| атость * Основа обучения *<br>ботаю                                                                   | <b>ФИО:</b><br>Шилова Мај | ргарита Анато | пп пк                                |   | *  |          |      |             |
|----------------------------------------------------------------------------------------------------|---------------------------|---------------|--------------------------------------|---|----|----------|------|-------------|
| тельщик * Должность Сформироват<br>зическое лицо • Провизор • Ввести должность вручную<br>Сформироват | Занятость *<br>Работаю    | ~             | Основа обучения *<br>Договорная      | ~ |    | выездной | ИНФО | ЗАЯВКА      |
| зическое лицо • Провизор • • Ввести должность вручную Сформироват                                     | Плательщик *              |               | Должность                            |   | J. |          |      | Сформироват |
|                                                                                                    | лизическое лицо           | v             | провизор<br>Ввести должность вручную | Ŷ |    |          |      | Сформироват |

## 14. Нажать кнопку «Сформировать»

| заилоств                                                      | основа обучения                           |                           |
|---------------------------------------------------------------|-------------------------------------------|---------------------------|
| Работаю 🗸                                                     | Договорная ~                              | ВЫЕЗДНОЙ ИНФО ЗАЯВКА      |
|                                                               |                                           |                           |
| Плательщик *                                                  | Должность                                 | Сформи                    |
| Физическое лицо 🗸                                             | провизор 🗸                                |                           |
|                                                               | Ввести должность вручную                  |                           |
|                                                               |                                           | Сформи                    |
| Лополнительная информация, включая к                          | онтакты/реквизиты плательшика (при        |                           |
| необходимости)                                                |                                           |                           |
|                                                               |                                           | Сформі                    |
|                                                               |                                           |                           |
| *                                                             |                                           |                           |
| <ol> <li>Рекомендуется уточнить наличие мест по вы</li> </ol> | бранной основе обучения у образовательной | Сформі                    |
| организации                                                   |                                           |                           |
|                                                               |                                           |                           |
|                                                               | Отменить Сформировать                     |                           |
|                                                               |                                           | кость цикла у организации |
|                                                               |                                           |                           |

15. Нажать «ОК»

| гъ |                                                        | Образовательная<br>организация:<br>Адрес:   | Общество с<br>ограниченной<br>ответственностью<br>Фармацевтический<br>центр "Знание"<br>Новосибирская обл,<br>Новосибирск г,<br>Коммунистическая ул, д.<br>27/29 оф 39 | 1 1 2 27/29 0 Алинин<br>Салон Картина<br>1 1 2 27/29 0 Алинин<br>Домашине<br>Домашине<br>раз |
|----|--------------------------------------------------------|---------------------------------------------|----------------------------------------------------------------------------------------------------|----------------------------------------------------------------------------------------------|
|    | Скачайте и распеча<br>работодателем и н<br>организацию | атайте заявку, при н<br>аправьте с комплект | еобходимости согласуй<br>гом документов в образи                                                                                                    | еская ул.<br>Х 24 50 и — шт<br>© Яндекс Условно<br>ОК                                        |

#### 16. Нажать «Скачать заявку»

| Особенности обучения                                                                       | мой циклы (і                           | юсформированн                                                                        | IDIN SAADKalvi)                             |                                                        |
|--------------------------------------------------------------------------------------------|----------------------------------------|--------------------------------------------------------------------------------------|---------------------------------------------|--------------------------------------------------------|
| Дистанционные образовательные<br>технологии и электронное обучение<br>(ДОТ и ЭО)<br>36 ЗЕТ | Даты проведения<br>05.08.2019 — 10.08. | Основа<br>2019 2 500 ;                                                               | а обучения<br>5. 🧷                          |                                                        |
|                                                                                            | * ВНИМАНИЕ: Указанн                    | ая стоимость не является пуб                                                         | личной офертой! Уточня                      | йте стоимость цикла у организации                      |
| Описание ДОТ и ЭО:                                                                         |                                        |                                                                                      |                                             |                                                        |
| Реализация программы осуществляется с<br>применением дистанционных образовательных         | 🗆 Контактная и                         | інформация                                                                           |                                             |                                                        |
| Развернуть                                                                                 |                                        |                                                                                      |                                             |                                                        |
|                                                                                            | Образовательная<br>организация:        | Общество с<br>ограниченной<br>ответственностью<br>Фармацевтический<br>центр "Знание" | ▼ <sup>34</sup> ♀ С<br>Художест<br>салон Ка | Шоколадка<br>аенный<br>ртина<br>Металлинвестбанк<br>13 |
|                                                                                            | Адрес:                                 | Новосибирская обл,<br>Новосибирск г,<br>Коммунистическая ул, д.<br>27/20. оф. 20     |                                             | 27/29 ()<br>Домашние<br>пельмени                       |

17. Заявка сформирована. Открыть заявку на Вашем компьютере (из папки куда она поместилась при скачивании), распечатать и подписать. Представлен образец заявки от физического лица, самостоятельно оплачивающего обучение.

|   | министерство здравоохранения российской федерации                                                                                                    |
|---|----------------------------------------------------------------------------------------------------|
|   | Заявка на обучение 🏾 🏁                                                                                                    |
|   | NMO-1702-2019                                                                                                    |
|   | по дополнительной профессиональной программе понышения квалификации<br>"Основы фитотерации"                                                                                                  |
|   | аключенной а индинидуальный лятилетиий цикл обучения по специальности<br>"Управление и экономика фармации"                                                                                   |
|   | объемом 36.0 академических часов                                                                                                    |
|   | реализуемой организацией:<br>ООО Фармацевтический центр "Знание"                                                                                                    |
|   | c 05.08.2019 no 10.08.2019                                                                                                    |
|   | основа обучения: Договорная<br>2500.0 р.                                                                                                    |
| 3 | форма обучения: Заочная<br>ыявленный слушатель:                                                                                                    |
| Φ | ИО: Шилова Маргарита Анатольевна                                                                                                    |
| д | ORMHOCTL:                                                                                                    |
| 0 | рганизация-работодатель (при наличия):                                                                                                    |
| н | азвание:                                                                                                    |
| Ą | apec:                                                                                                    |
| п | адлись слушателя / Шилова /                                                                                                    |
| п | ралечаные Фли спенциальства:<br>1. Документ завераются служатвлям.<br>2. Документ предостналяется в образовательную органатацию<br>вместе с пользы конствентов для уместов для зачаствения в |
|   | соотнотствик с оо ликальными нервытивными актами.<br>Дата выдачия: 18.06.2019                                                                                                    |
| - |                                                                                                    |

18. Представлен образец заявки от юридического лица.

|                                    | МИНИСТЕРСТВО ЗДРАВООХРАНЕНИЯ РОССИЙСКОЙ ФЕДЕРАЦИИ                                                                                                   |
|------------------------------------|----------------------------------------------------------------------------------------------------|
|                                    | Заявка на обучение 🛛 🍑                                                                                                    |
|                                    | NMO-1704-2019                                                                                                    |
| по дополни                         | тельной профессиональной программе понышения квалификации<br>"Основы фитотерации"                                                                   |
| аключению                          | і в видивидуальный пятилетний цикл обучения по специальности<br>"Управление и экономика фармации"                                                   |
|                                    | объемом 36.0 академических часов                                                                                                    |
|                                    | реализуемой организацией:                                                                                                    |
|                                    | 000 Фармацевтический центр "Знание"                                                                                                    |
|                                    | c 05.08.2019 no 10.08.2019                                                                                                    |
|                                    | основа обучения: Договорная<br>2500.0 р.                                                                                                    |
|                                    | форма обучения: Заочная                                                                                                    |
| Заявленный                         | слушатель:                                                                                                    |
| ФИО:                               | Шилова Маргарита Аватольевна                                                                                                    |
| Должность:                         | провизор                                                                                                    |
| Организаци                         | я-работодатель (при наличия):                                                                                                    |
| Название:                          | ООО "Ромашка"                                                                                                    |
| Адрес:                             | г. новосибирск, ул. Ленина, 8                                                                                                    |
| Подпись слуг                       | иателя / Шилова /                                                                                                    |
|                                    |                                                                                                    |
| 1. Докуми                          | т замериотся служителем.                                                                                                    |
| 2. Докумен<br>вместе с<br>соответс | гт предостликлюется в образовательную организацию<br>полным комплектов документов для зачастояния в<br>тими с ок люкальныхи нормательными постания. |
|                                    | Hara at (1309) 18 05 2019                                                                                                    |

19. Отсканировать заявку и приложить к комплекту документов.